## MOČOVÝ ANALYZÁTOR

## MediScreen Reader II 720 PLUS

# CE

## UŽÍVATEĽSKÁ PRÍRUČKA

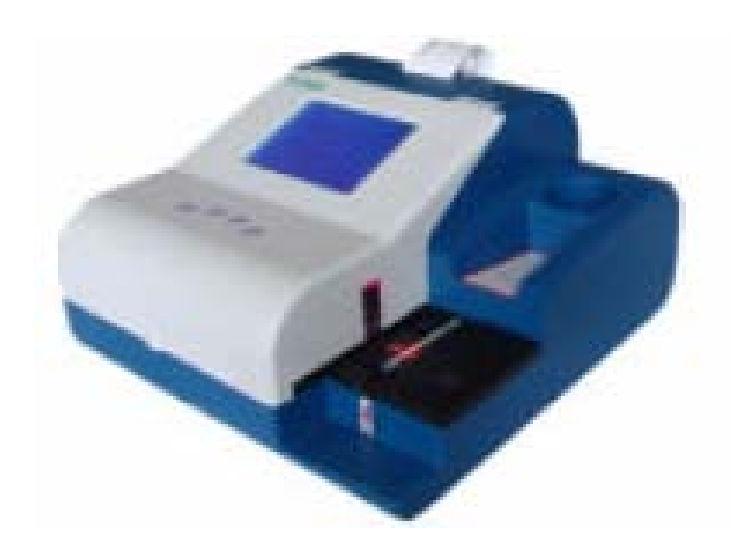

Výrobca:

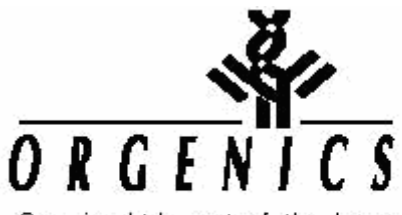

Orgenics Ltd., part of the Inverness Medical Innovations Group.

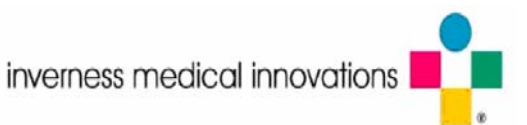

Katalógové číslo: 60592002 Verzia: E4/TC/CE

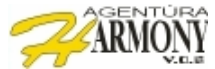

#### I. Úvod

Mediscreen Reader <sup>™</sup> je automatický analyzátor močových prúžkov. Tento prístroj bol vyrobený a vyvíjaný s využitím najnovších technických poznatkov v oblasti mikroelektroniky a optiky. Prístroj pri svojej činnosti využíva pokrokovú technológiu studeného svetla spracovávanú sústavou optického systému do svetelných zväzkov analyzovanú citlivými detektormi. Tento systém automaticky nastavuje parametre svetelného zdroja a obslužného softvéru pre maximálnu presnosť výsledkov v závislosti od okolitých podmienok.

#### Spektrum vyhodnocovaných parametrov (v závislosti od typu prúžkov)

- GLU-glukóza
- URO-urobilinogén
- BIL-bilirubín
- KET-ketóny
- SG-špecifická hmotnosť
- BLD-krv
- pH
- PRO-bielkoviny
- NIT-dusitany
- LEU-leukocity
- Kyselina askorbová

#### 1.1 Parametre prístroja

- meranie na princípe reflexnej fotometrie
- okamžité spustenie prístroja nevyžaduje zahrievanie
- automatická kalibrácia pri každom zapnutí
- viac ako 500 testov/hod
- výsledok každých 5 sekúnd
- dotykový LCD display
- pamäť na 2000 testov
- možnosť pripojenia na LIS
- integrovaná termotlačiareň
- možnosť pripojiť externú tlačiareň
- možnosť zadať každému pacientovi identifikačné číslo (10-miest)
- jednoduché zadávanie pacientov cez dotykový displej
- automatická detekcia farby analyzovaného moču
- korekcia výsledkov vzhľadom k hustote, teplote a farbe moču
- označenie abnormálnych výsledkov pre rýchlu identifikáciu a podrobnejšiu analýzu
- analýza prúžkov pri štyroch vlnových dĺžkach 525, 550, 620, 720 nm
- možnosť vyhodnocovať až 11 parametrov
- možnosť vyhľadávať výsledky priamo v prístroji

#### 1.2 Prevádzkové podmienky / Technické parametre

- napájanie 220-250 V, 50-60 Hz
- prevádzková teplota 10-30 °C
- prevádzková vlhkosť max .75%
- atmosférický tlak 70.0-106.0 Kpa
- optický systém 525, 550, 620, 720 nm
- termotlačiareň / externá tlač ASCII RS232
- dotykový LCD displej 320 x 240 mm
- Rozmery 350 x 380 x 182 mm
- Hmotnosť 10 kg

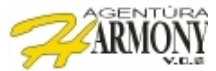

#### **1.3 Princíp funkcie**

Mediscreen Reader <sup>™</sup> pracuje na princípe reflexnej fotometrie, prostredníctvom ktorej zabezpečuje snímanie sýtosti farieb jednotlivých detekčných "plôšok" na vyhodnocovaných prúžkoch. Svetelný zdroj vysiela svetelné zväzky o rôznych vlnových dĺžkach, ktorých odraz je zachytený na citlivom optickom detektore. Optický detektor odmeria odrazené svetlo pri jednotlivých vlnových dĺžkach a namerané hodnoty odošle na spracovanie mikroprocesoru.

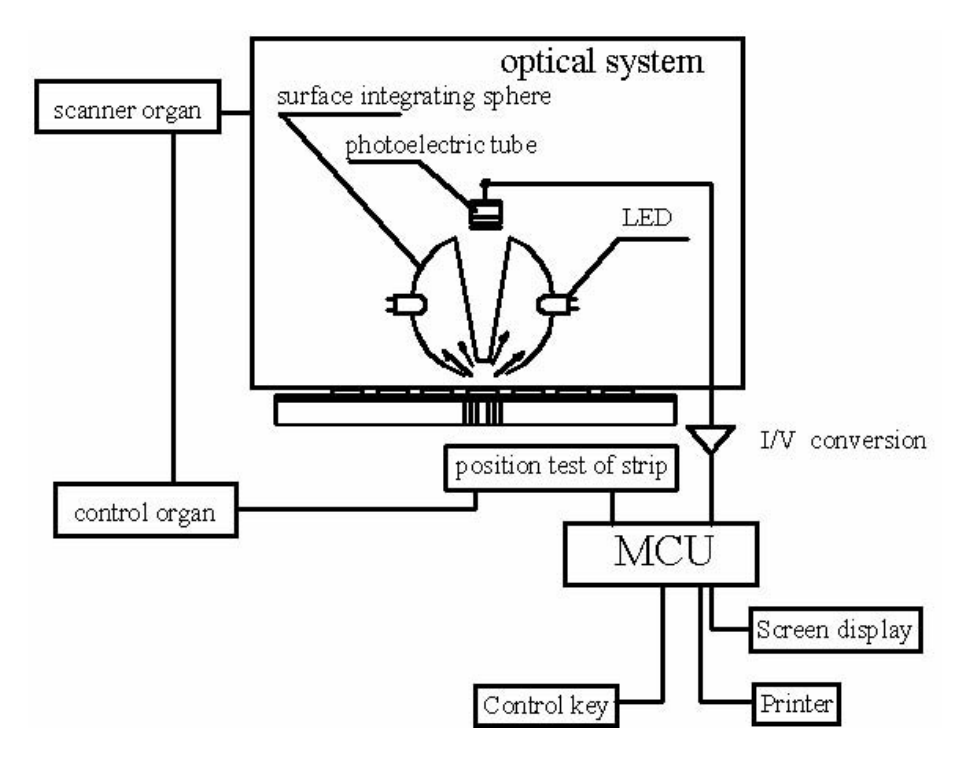

Pre výpočet odrazovosti jednotlivých "plôšok" močového prúžku platí nasledujúci vzťah:

#### R%= Tm.cs

#### Ts.Cm

R: Odrazovosť

**Tm:** Intenzita odrazeného svetla od detekčnej plôšky pri testovacích vlnových dĺžkach

**Ts:** Intenzita odrazeného svetla od detekčnej plôšky pri referenčnej vlnovej dĺžke (720 nm)

**Cm:** Intenzita odrazeného svetla od referenčnej plochy testovacích vlnových dĺžok

**Cs:** Intenzita odrazeného svetla od referenčnej plochy referenčnej vlnovej dĺžky (720 nm)

#### 1.4 Obsah balenia

- mediscreen Reader ™
- transformátor 9V/4A
- napájací kábel
- dátový kábel
- termopapier
- užívateľská príručka

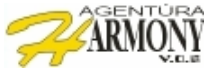

#### 1.5 Popis prístroja

#### Zadný panel

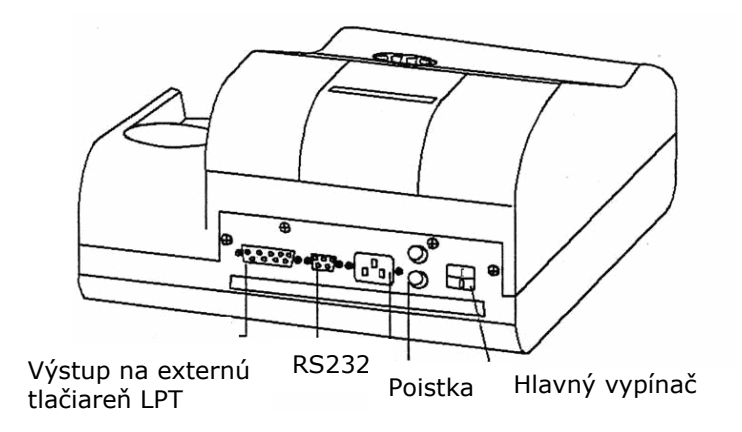

#### Predný panel

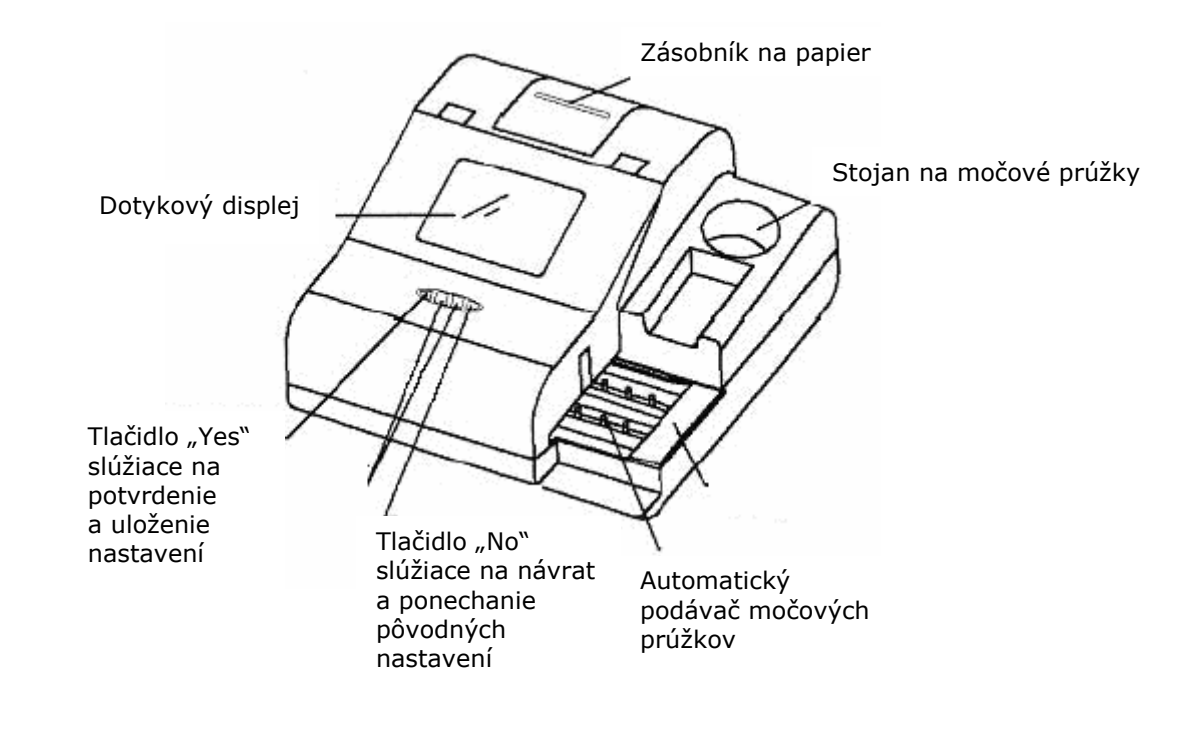

#### II. Prevádzka prístroja

- Prístroj umiestnite na suchý a rovný povrch. Neumiestňujte prístroj na miesto, kde by bol vystavený priamemu slnečnému žiareniu, vlhkosti alebo účinkom elektromagnetického poľa.
- Pri používaní prístroja dodržujte prevádzkové podmienky. Viď kapitola 1.2
- Prístroj udržujte čistý a chráňte ho pred prachom a vodou.

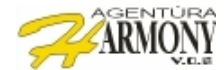

#### 2.1 Použitie prístroja

- 1. Prístroj zapnite vypínačom vľavo dole na zadnej časti prístroja. Po zapnutí prístroj uskutoční sériu samo-diagnostických procedúr pre overenie funkčnosti všetkých systémov (doba testovacích procedúr je približne 10 sekúnd ).
- 2. Po úspešných testoch sa na displeji prístroja zobrazí nasledujúca tabuľka (viď obr. 1).

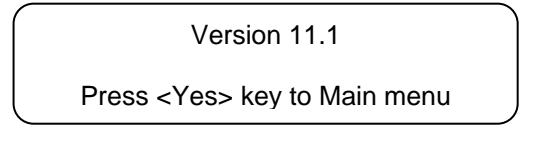

obr.1

- Pre pokračovanie stlačte tlačidlo "YES" na klávesnici prístroja. 3.
- Z ponuky vyberte prostredníctvom dotykového displeja možnosť "Test" (stlačte 4. položku test na displeji prístroja) viď obr.2.

| Date 2006-01-15 | Time 13: 30 | ): 45 Numb | er 0001 |       |
|-----------------|-------------|------------|---------|-------|
| Test            |             |            |         |       |
| Manage          |             |            |         |       |
| Paramete        |             |            |         |       |
| Number          |             |            |         |       |
| Gray            |             |            |         |       |
| C 14.6          |             |            |         | obr 2 |

Z následného menu vyberte na dotykovom displeji na položku "ID=" pre vytvorenie 5. profilu (priradenie identifikačných čísiel ku konkrétnym vzorkám), viď obr. 3.

| est     | -   |    |    |      |
|---------|-----|----|----|------|
| ze 03   | 3   | 2  | 1  | 0    |
| 0 =0001 | 6   | 5  | 4  | Del  |
|         | 9   | 8  | 7  | Chr  |
|         | Yes | Up | Dn | Quit |

6. Po zobrazení rozhrania pre zadávanie identifikačných čísiel jednotlivých vzoriek zadajte identifikačné číslo vzorky prostredníctvom rozhrania zobrazenom na dotykovom displeji a **stlačte tlačidlo "Yes"** (na dotykovom displeji).

Takto môžete zadať až niekoľko desiatok pacientov.

- V prípade, že ste sa pomýlili počas zadávania práve zobrazeného identifikačného čísla, môžete jednotlivé znaky identifikačného čísla mazať prostredníctvom tlačidla "Del".
- V prípade, ak si želáte vami zadávané číslo zadať nanovo, môžete pôvodné identifikačné číslo zmazať prostredníctvom tlačidla "Clr"
- V prípade, ak ste sa počas zadávania identifikačného čísla pomýlili v podchádzajúcich identifikačných číslach, môžete požadované číslo v systéme vyhľadať pomocou tlačidiel "Up" - "Dn" a po nájdení stlačením tlačidla "Dn" zmazať a opätovne zadať.
- 7. Upozornenie: Po každom zadaní identifikačného čísla vzorky, resp. jeho zmene, je nutné zadanie potvrdiť tlačidlom "YES" na dotykovom paneli prístroja. V prípade nepotvrdenia sa identifikačné číslo nedostane do systému prístroja.
- Po ukončení zadávania identifikačných čísiel stlačte tlačidlo "Quit" na dotykovom paneli 8. prístroja.
- 9. Prístroj je teraz pripravený a čaká na vloženie močových prúžkov v poradí, v akom ste zadali ich identifikačné čísla do systému.

#### 2.2 Vyhodnocovanie

1. Namočte prúžok do moču (max. 2 sekundy ), položte ho bočnou stranou na pijavý papier a po 2 sekundách ho vložte "plôškami" smerom nahor na automatický podávač prístroja. Viď obr.4.

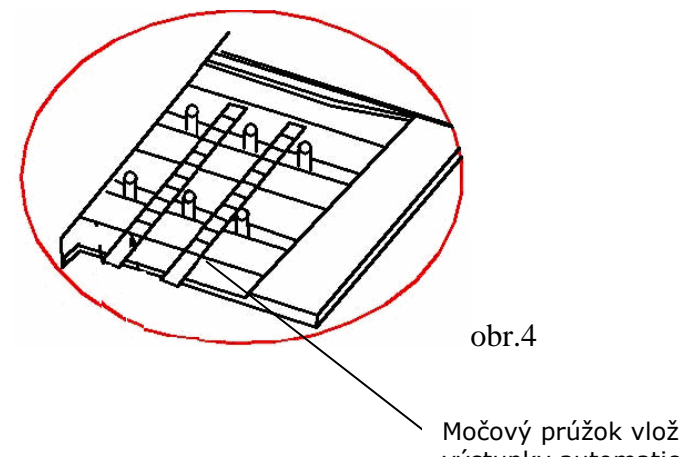

Močový prúžok vložte medzi výstupky automatického podávača.

- Močové prúžky vkladajte vždy po jednom. Ďalší môžete vložiť až po zaznení zvukového znamenia a posunutí podávača o jednu pozíciu. (Prístroj umožňuje vložiť ďalší močový prúžok vždy po piatich sekundách).
- 3. V prípade, ak nedôjde k vloženiu močového prúžku do 60 sekúnd od opustenia rozhrania pre zadávanie identifikačných čísiel, resp. uplynie 60 sekúnd od vloženia posledného močového prúžku, prístroj prejde do pohotovostného menu a zastaví pohyb automatického podávača.
- 4. V prípade, ak si želáte ukončiť vyhodnocovanie alebo potrebujete zastaviť činnosť automatického podávača, stlačte a držte tlačidlo "NO" na klávesnici prístroja počas 2 sekúnd.

#### UPOZORNENIA

- Nenechávajte močový prúžok namočený v moči príliš dlho, môže to negatívne ovplyvniť správnosť výsledku.
- Močový prúžok namáčajte do moču až tesne pred jeho vložením do prístroja, inak môže dôjsť k ovplyvneniu správnosti výsledku.
- Močový prúžok vkladajte medzi výstupky podávača vždy priamo.
   V prípade ich skríženia pred vstupom do prístroja stlačte opakovane tlačidlo "NO" na klávesnici prístroja.

#### III. Databáza prístroja

#### 3.1 Vyhľadávanie výsledkov

A) V prípade, ak si želáte vyhľadať výsledok z aktuálneho dňa, postupujte nasledovne:

- v hlavnom menu vyberte možnosť "Manage"
- na ďalšej obrazovke vyberte možnosť "Search"
- tlačidlami  $\bigcirc$   $\bigtriangledown$  na klávesnici prístroja vyhľadajte požadovaný výsledok
  - v prípade, ak si želáte nájdený výsledok vytlačiť, stlačte tlačidlo "NO" na klávesnici prístroja a na ďalšej obrazovke vyberte možnosť "Print" a stlačte tlačidlo "Yes" na klávesnici prístroja

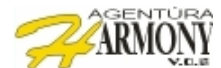

- B) V prípade, ak si želáte vyhľadať <u>výsledok z iných dní</u>, postupujte nasledovne:
  v hlavnom menu vyberte možnosť "Manage"
  - na ďalšej obrazovke vyberte možnosť "Search"
  - stlačte spolu tlačidlá "YES" a "NO" na klávesnici prístroja a zadajte požadovaný dátum v tvare
    - o (xxxx)-rok a potvrďte tlačidlom "Yes" na paneli prístroja
    - (xx)-mesiac a potvrďte tlačidlom "Yes" na paneli prístroja
    - (xx)-deň a potvrďte tlačidlom "Yes" na paneli prístroja
  - tlačidlami <sup>(Δ)</sup> <sup>(V)</sup> na klávesnici prístroja vyhľadajte požadovaný výsledok v zadanom dni

#### 3.2 Vymazanie databázy

V prípade, ak dôjde k naplneniu databázy prístroja (2000 záznamov), je potrebné ju pre správne fungovanie prístroja vymazať.

- Databázu vymažete výberom možnosti "Number" v hlavnom menu prístroja a následným spoločným stlačením tlačidiel "YES" a "NO" na klávesnici prístroja. Po zobrazení upozornenia *"Delete Data, Are You Sure"* potvrďte zmazanie tlačidlom "YES" na klávesnici prístroja.
- Databáza je teraz vymazaná, pričom poradové číslo je nastavené na "1".

#### IV. Údržba

Pre správnu funkciu prístroja je potrebné vykonávať jeho pravidelnú údržbu.

**Upozornenie:** Na čistenie prístroja nepoužívajte organické rozpúšťadlá ako acetón alebo alkohol. Prístroj čistite len prostredníctvom mäkkých materiálov, ako napr. gáza alebo mäkká špongia, inak môže dôjsť k poškodeniu jeho automatického podávača.

#### 4.1 Denná údržba

**Upozornenie:** Pred vykonávaním údržby vždy vypnite prístroj prostredníctvom vypínača na zadnom paneli.

V závislosti od počtu vyšetrení počas dňa sa odporúča nasledovná denná údržba:

- A) Po každom dni vyčistite kryt automatického podávača.
  - Kryt podávača je potrebné pred jeho čistením vybrať z prístroja zatiahnutím za jeho vypuklý koniec "ťahom smerom von z prístroja". (viď obr.5)
  - Po jeho odstránení sa odporúča ho umyť pod tečúcou vodou a vysušiť gázou alebo iným mäkkým materiálom.
  - Po vysušení kryt automatického podávača opätovne zasuňte do prístroja.

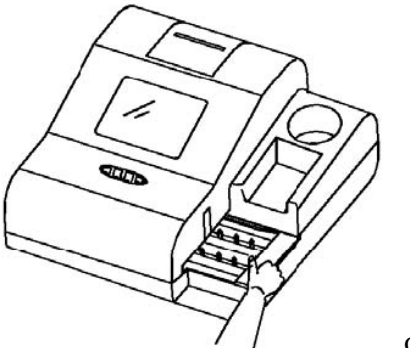

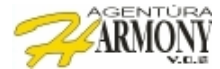

B) Po každom dni vyčistite zásobník na odpad (použité močové prúžky).

- Zásobník vytiahnite, použité močové prúžky vysypte,
- zásobník opláchnite pod tečúcou vodou a nechajte vysušiť.
- Po vysušení opätovne zasuňte do prístroja.

#### 4.2 Výmena papiera

**Upozornenie:** Pred výmenou sa uistite, že termopapier nie je vlhký. Termotlačiareň nebude pracovať správne v prípade, ak je termopapier vlhký. Papier vkladajte vždy správnou stranou, inak tlač nebude možná.

- Zatlačte kryt papiera na zadnej strane prístroja a ťahom smerom nahor ho odstráňte.
- Uvoľníte poistku jej potiahnutím smerom dohora. (viď obr.6.).
- Vložte zarovnaný koniec papiera pod gumový valec podávačá.
- Prostredníctvom napínacieho kolieska odviňte požadovaný diel papiera
- Zaistite poistku zatlačením smerom nahor.
- Nasadte kryt papiera

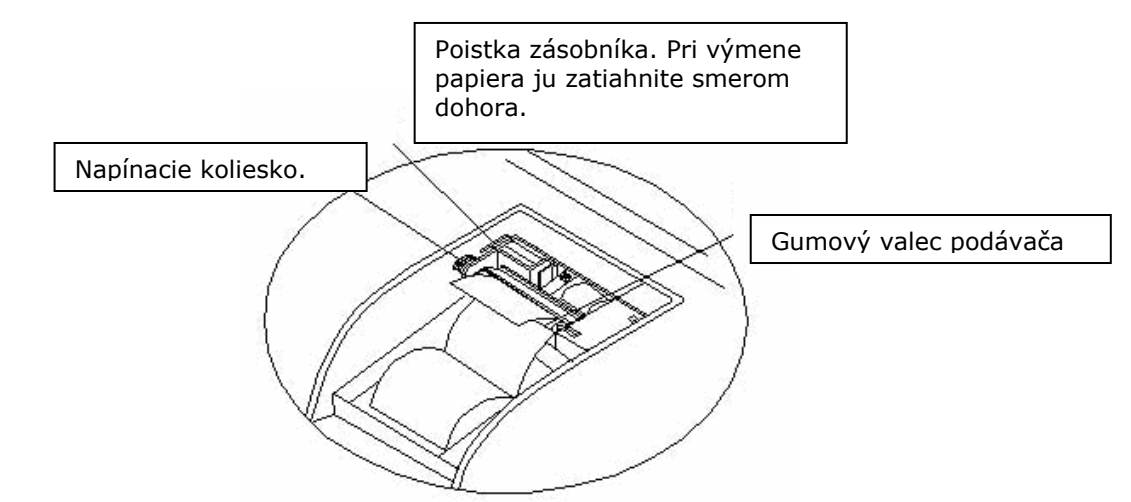

#### V. Dotykový displej, Tlač

#### 5.1 Nastavenie citlivosti dotykového displeja

V prípade, ak dotykový displej prístroja reaguje spomalene, alebo jednotlivé položky menu sa dajú zvoliť len obtiažne, je potrebné uskutočniť kalibráciu dotykového displeja.

Kalibráciu môžete urobiť len tesne po zapnutí prístroja podržaním **tlačidla**  $\bigotimes$  a následným stlačením **tlačidla "YES"**. Po zobrazení kalibračného menu stlačte kalibračný bod v ľavom hornom rohu displeja, následne stlačte tlačidlo "YES", potom stlačte kalibračný bod v pravom dolnom rohu displeja a znovu stlačte tlačidlo "YES". Tým je kalibrácia displeja dokončená. Kalibračné menu opustite stlačením tlačidla "NO".

#### 5.2 Tlačový výstup

| ID=0000000001<br>NO 0001 |           |               |           |
|--------------------------|-----------|---------------|-----------|
| Time 16:32:21            |           | Time 16:32:21 |           |
| GLU                      | 1+        | GLU           | 1+        |
| BIL                      | NEGATIVE  | BIL           | NEGATIVE  |
| KET                      | NEGATIVE  | KET           | NEGATIVE  |
| SG                       | >=1.030   | SG            | >=1.030   |
| BLD                      | NEGATIVE  | BLD           | NEGATIVE  |
| PH                       | 5.0       | PH 5          | 5.0       |
| PRO                      | NEGATIVE  | PRO           | NEGATIVE  |
| URO                      | 3.2umol/L | URO           | 3.2umol/L |
| NIT                      | NEGATIVE  | NIT           | NEGATIVE  |
| LEU                      | 2+        | LEU           | 2+        |

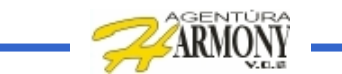

### MediscreenReader – Chybové hlásenia

| Kód Error | Popis chyby                                                                                          | Stav prístroja                                          | Dôvod                                                                                                    | Riešenie problému                                                                                                    |
|-----------|----------------------------------------------------------------------------------------------------|---------------------------------------------------------|----------------------------------------------------------------------------------------------------|----------------------------------------------------------------------------------------------------|
| Error 0   | Chyba v pamäti<br>eprom                                                                              | Prístroj sa<br>vypne                                    | Chybné čítanie dát s pamäti                                                                                                    | Potrebný zásah technika                                                                                                    |
| Error 1   | Vysoká<br>svietivosť<br>svetelného<br>zdroja                                                         | Prístroj sa<br>vypne                                    | Problém v optickom systéme                                                                                                    | Potrebný zásah technika                                                                                                    |
| Error 3   | Nesprávne<br>vloženie stripu<br>(nesprávny typ<br>stripu)                                            | Prístroj<br>nevyhodnotí<br>strip                        | Chybné vloženie stripu do<br>prístroja                                                                                                    | Uistite sa, že strip vkladáte<br>správne a opakujte<br>testovaciu procedúru                                                                             |
| Error 4   | Nedostatočná<br>svietivosť<br>svetelného<br>zdroja                                                   | Prístroj sa<br>vypne                                    | Optický systém prístroja je<br>zanesený, neobvyklá farba<br>vzorky moču (silne zakalený<br>moč), zanesené odrazové<br>plochy krytu automatického<br>podávača                                 | Vyčistite odrazové plochy<br>automatického podávača,<br>vyčistite kryt automatického<br>podávača, zbavte vzorku<br>zrazenín                             |
| Error 7   | Nesprávny typ<br>močových<br>prúžkov                                                                 | Prístroj čaká na<br>vloženie<br>požadovaných<br>prúžkov | Použitie močových prúžkov<br>od iného výrobcu, nesprávny<br>typ močových prúžkov<br>(prístroj je nastavený na 10-<br>parametrové prúžky, ale<br>došlo k vloženiu 6-<br>parametrového prúžku) | Použite odporúčaný typ<br>močových prúžkov, nastavte<br>správny typ močových<br>prúžkov v menu prístroja.<br>Skontrolujte napätie<br>napájacieho zdroja |
| Error 8   | Nemožno<br>pokračovať<br>v testovaní<br>(plný zásobník<br>na odpad,<br>skrížený strip v<br>podávači) | Prístroj sa<br>vypne                                    | Zablokovanie automatického<br>podávača                                                                                                    | Skontrolujte zásobník na<br>odpad, vyčistite automatický<br>podávač.                                                                                    |
| Error 9   | Zablokovanie<br>automatického<br>podávača                                                            | Automatický<br>podávač<br>prístroja<br>nepracuje        | Nesprávame vložený kryt<br>automatického podávača                                                                                                    | Skontrolujte či je kryt<br>automatického podávača<br>zasunutý správne.                                                                                  |
| Error B   | Nesprávne<br>močové prúžky                                                                           | Prístroj<br>neumožní<br>vyhodnotiť<br>vzorku            | Použite močových prúžkov<br>od iného výrobcu                                                                                                    | Použite originálne močové<br>prúžky                                                                                                    |

## www.harmony-vos.sk www.biochemia.sk

Distribútor: Agentúra Harmony v.o.s. Piaristická 1 949 01 Nitra Slovenská republika Tel,Fax.: 037/6528267 e-mail:harmony@harmony-vos.sk